## **SpotSkim Security Checks - Instructions**

## What is SpotSkim?

SpotSkim is a payment card security software developed by a company called Termtegrity. As part of the ANR Business Operations Center (BOC)'s Self-Assessment Questionnaire (SAQ) Policy to ensure our compliance with Payment Card Industry (PCI) Standards for security in order to run the ANR Credit Card Machine Program, BOC partners with SpotSkim for security measures. BOC uses this software to photograph each card connection point to verify that no tampering has occurred; BOC requires this measure from each Responsible Person (indicated on the ANR Credit Card Machine Request form) as well.

#### How does it work?

BOC will set up the Responsible Person (RP) as a user on BOC's SpotSkim account. The RP will create a password to be able to log into the software. The pages that follow were developed by Termtegrity and will walk RPs through the process.

## **Questions?**

Please contact the ANR Business Operations Center with any questions about how to log into SpotSkim or how to conduct security checks using this software. BOCsupport@ucanr.edu 530-786-0538

# Conducting Inspections using SpotSkim

## Table of Contents

| IOS APP2                                                      |
|---------------------------------------------------------------|
|                                                               |
| LOGIN TO THE APP2                                             |
| GO TO THE ASSETS SCREEN                                       |
| START THE INSPECTION PROCESS                                  |
| PROVIDE CAMERA PERMISSIONS                                    |
| SCAN THE BARCODE                                              |
| CONDUCT INSPECTION                                            |
| INSPECTION COMPLETED                                          |
| ANDROID APP9                                                  |
| LOGIN TO THE APP9                                             |
| SCAN BARCODE FOR STARTING INSPECTION10                        |
| SCAN THE APPROPRIATE BARCODE12                                |
| TAKE PICTURES AND COMPLETE INSPECTION 13                      |
| WEB APPLICATION (USING A BROWSER)14                           |
| BOOKMARK YOUR LOCATIONS                                       |
| NAVIGATE TO THE ASSET LIST SCREEN (UNLESS USING THE BOOKMARK) |
| SCROLL DOWN TO SEE THE LIST OF ACTIONS16                      |
| PROVIDE LOCATION PERMISSIONS (OPTIONAL)                       |
| CAPTURE PICTURES AS APPROPRIATE                               |
| SUBMIT INSPECTION WHEN READY                                  |
| GO BACK TO THE ASSET LIST SCREEN                              |

# iOS App

# Login to the App

Login to the App is the same as the website, there is no difference.

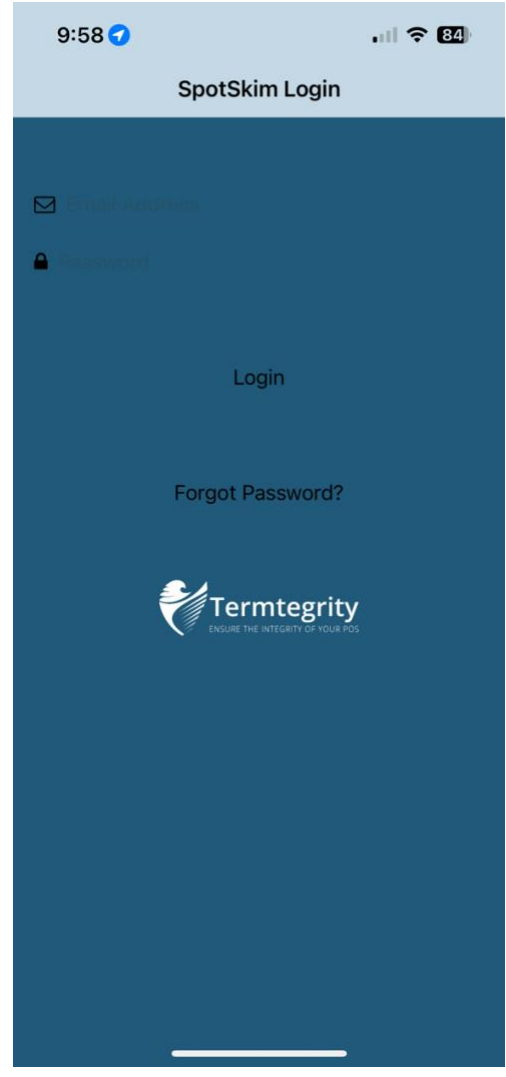

#### Go to the Assets Screen

| 9:58 🕈              | 🗢 👪 |
|---------------------|-----|
| Menu                |     |
| Demo User           |     |
| Assets              | >   |
| Policy              | ✓ > |
| Training            | ✓ > |
| Inspections         | >   |
| Profile             | >   |
| Inspectpos Settings |     |
| Locations           | >   |
| 11                  |     |

#### Start the Inspection Process

This Screen shows you:

- (a) Your Current Location for which the data is being displayed.
- (b) What \*Status\* the Devices are currently in

You can just "Start Inspection" regardless of anything this screen shows.

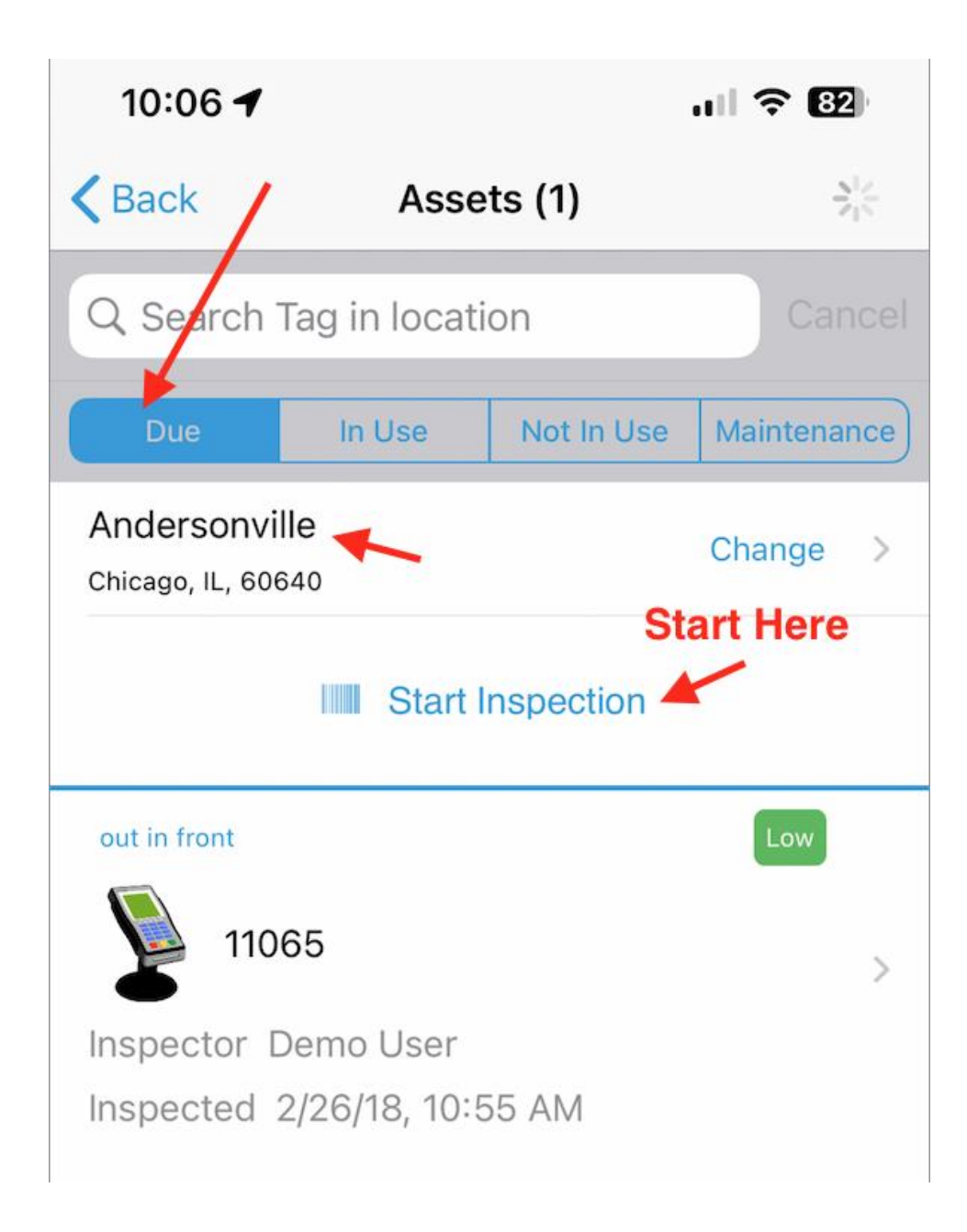

Provide Camera Permissions

If this is your first time on this device, the App will ask you for Camera Permissions

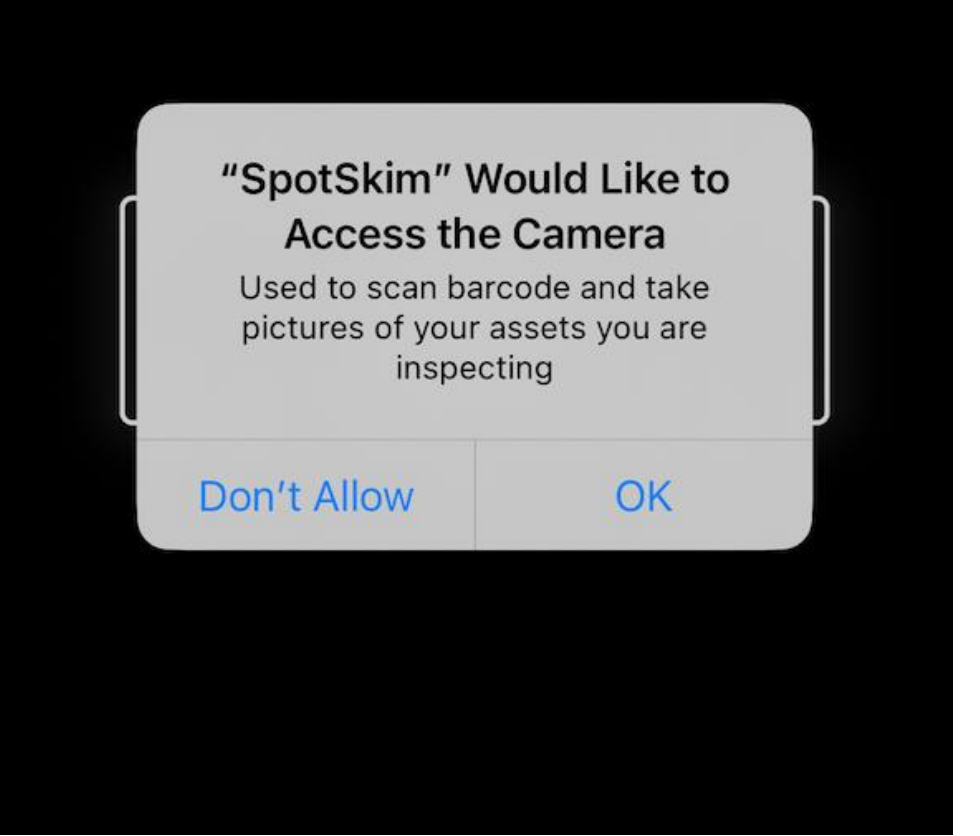

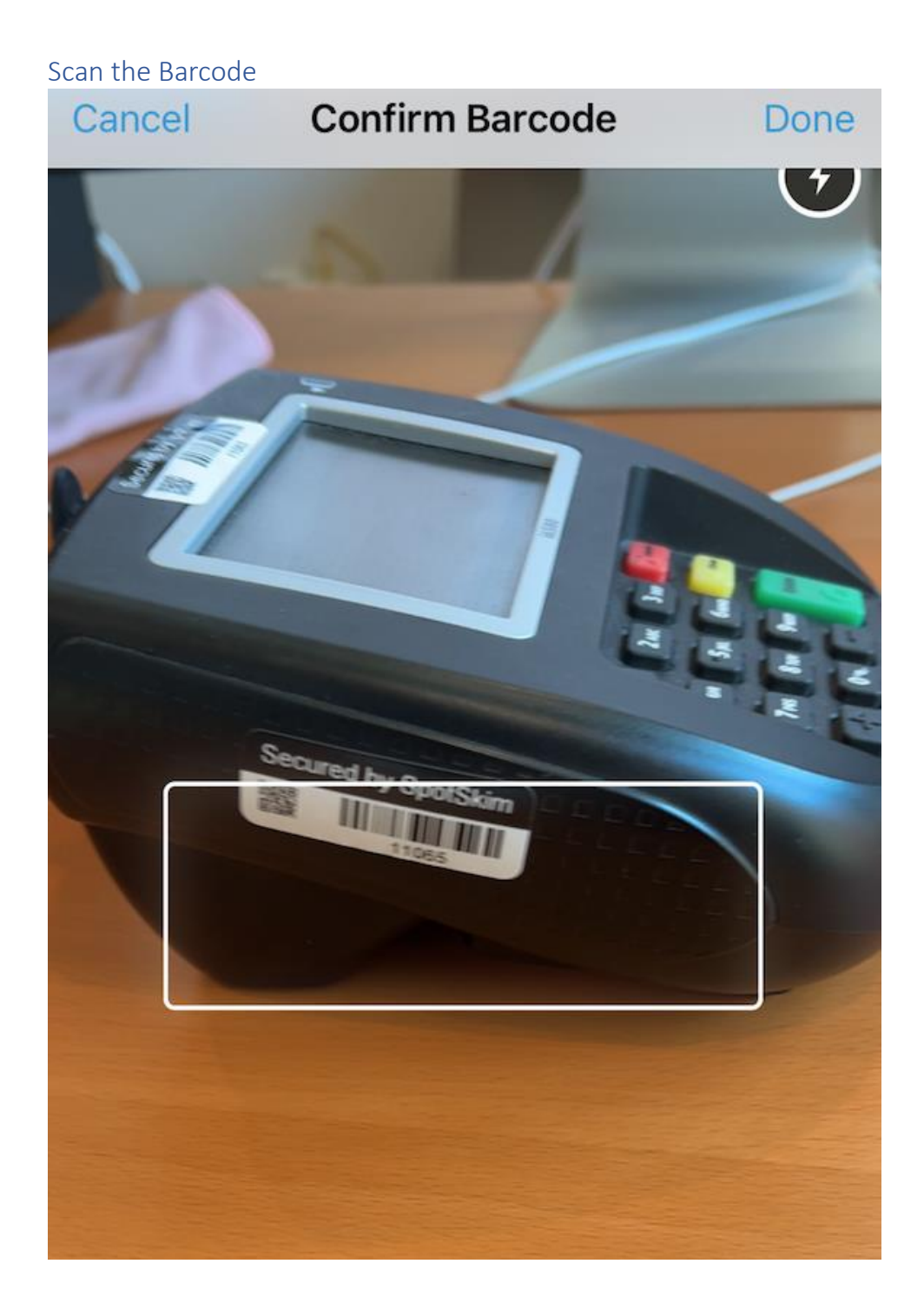

## **Conduct Inspection** 10:23 -Cancel Inspection Done Lane 1 Is this where you are? Flag Asset Compromised? $\mathcal{O}$ **Asset Views** Top of terminal 0 Bottom of terminal 0 **New Pictures please** Connection to register 0 **Previous Views** Cables from terminal to register 0 Questions Read and answer questions Where surveillance cameras are used, is the total number of cameras in use the same as the number of comeras officially installed? Yes No $\mathcal{O}$ Is the condition of the ceiling above the terminal the same as described, with no additional marks, fingerprints, or holes? Yes No $\mathcal{O}$ Are all display stands, charity boxes, or other merchandising within the vicinity of this

terminal as described, with no additional boxes

# Inspection Completed

The inspection will continue to upload in the background, you may close the App or wait for the Progress Icon to stop spinning (approx. 1 minute)

| 10:32 🕇                        | That's it. You are done! 🔐 🤝 79 |            |             |
|--------------------------------|---------------------------------|------------|-------------|
| <b>&lt;</b> Back               | Assets (1)                      |            |             |
| Q Search Tag in location       |                                 |            | Cancel      |
| Due                            | In Use                          | Not In Use | Maintenance |
| Andersonvi<br>Chicago, IL, 606 | lle<br>640                      |            | Change >    |
| Start Inspection               |                                 |            |             |
| out in front                   |                                 |            | Low         |
| 110                            | 65                              |            | >           |
| Inspector                      |                                 |            |             |
| Inspected                      | 7/31/23, 10:0                   | 06 AM      |             |

| And | roi | d | A | зp |
|-----|-----|---|---|----|
|     |     |   |   |    |

| ogin to the App |                        |
|-----------------|------------------------|
|                 | an a v n 14:42 n 14:42 |
| SpotSkim        |                        |
|                 |                        |
| Ter             | mtegrity               |
|                 |                        |
|                 |                        |
| Email Address   |                        |
| su              |                        |
| Password        |                        |
|                 |                        |
|                 |                        |
| Login           |                        |
|                 |                        |

Scan Barcode for Starting Inspection

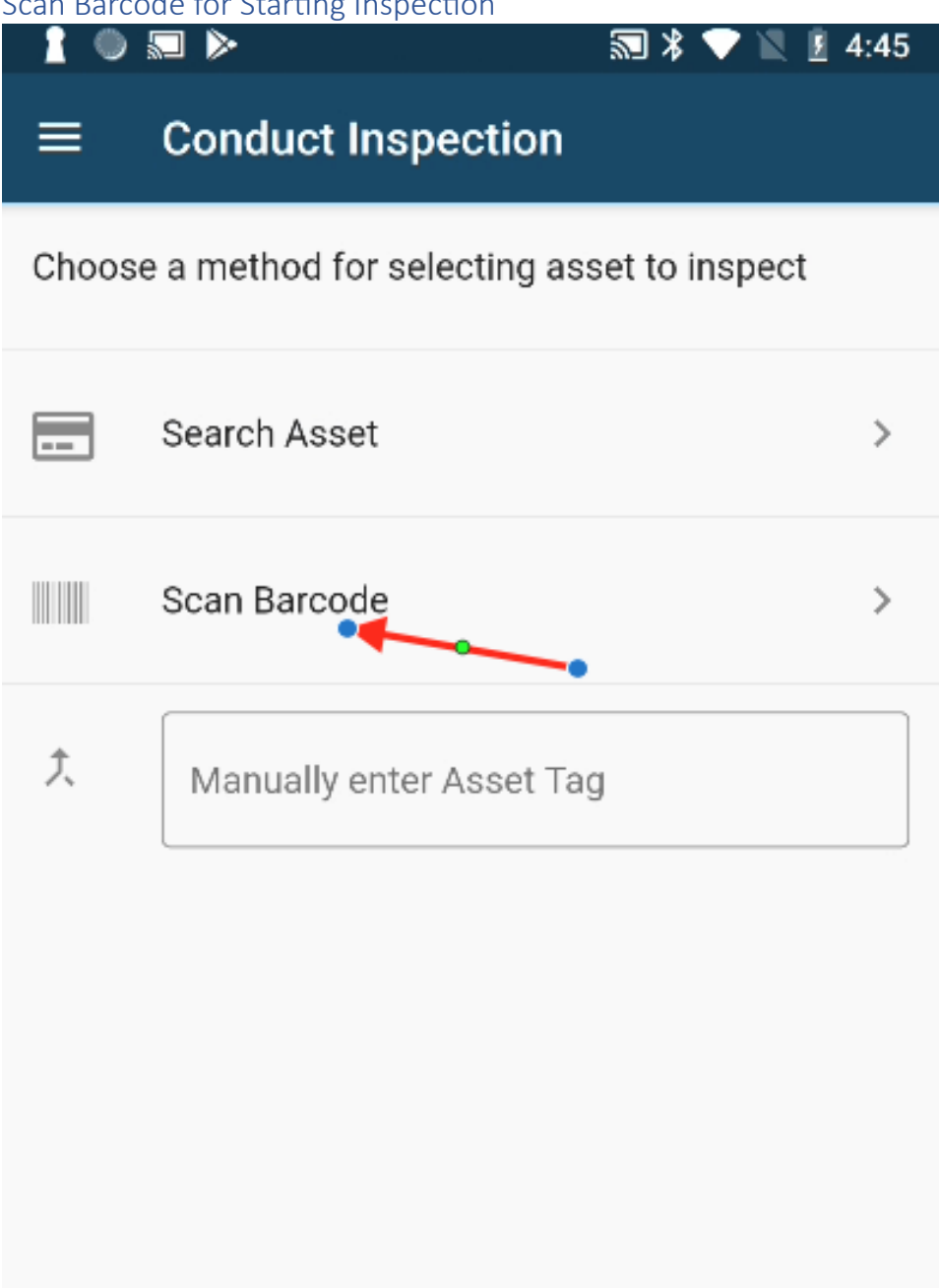

Allow Necessary Permissions for Scanning Barcode

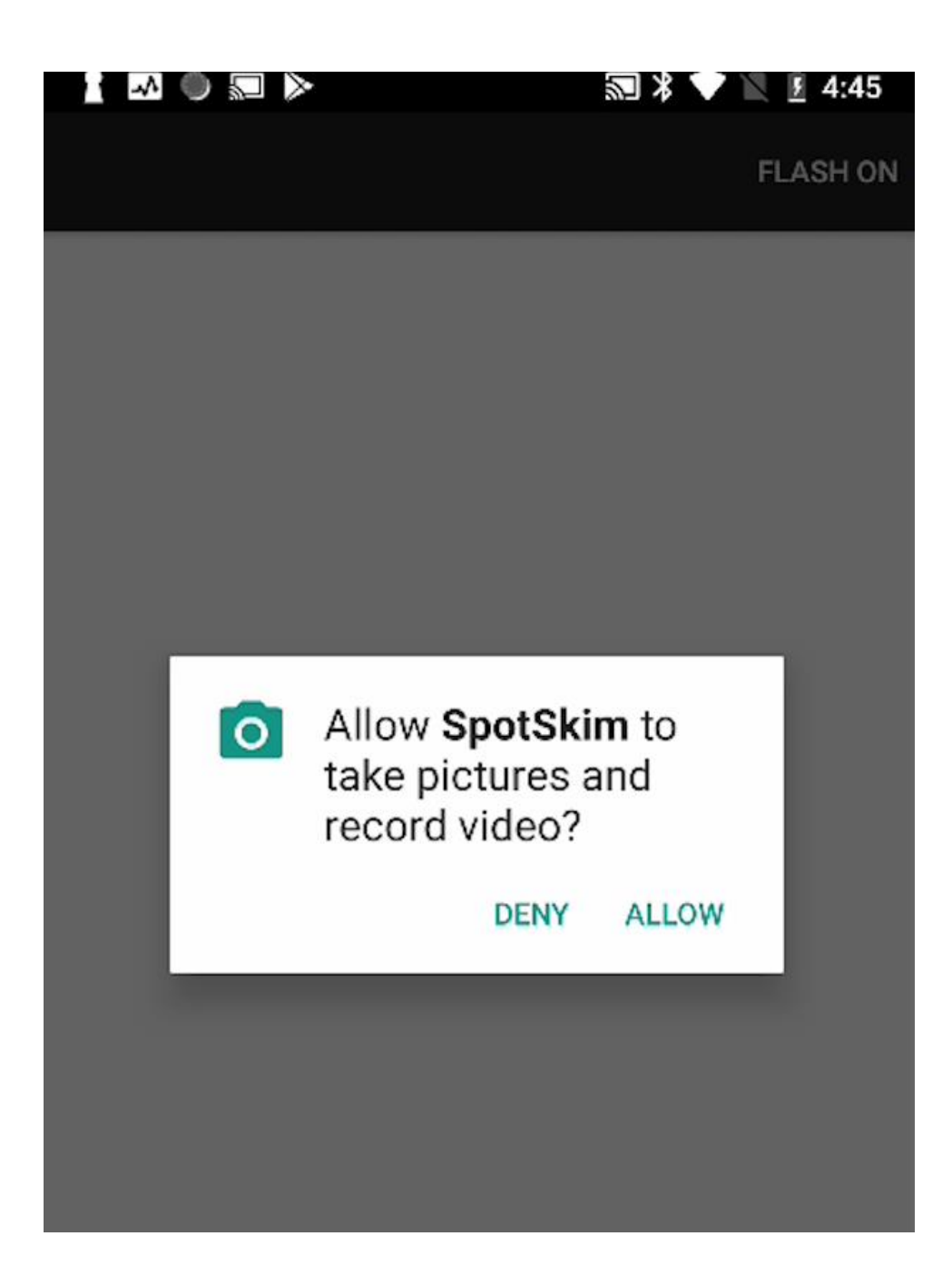

# Scan the appropriate Barcode.

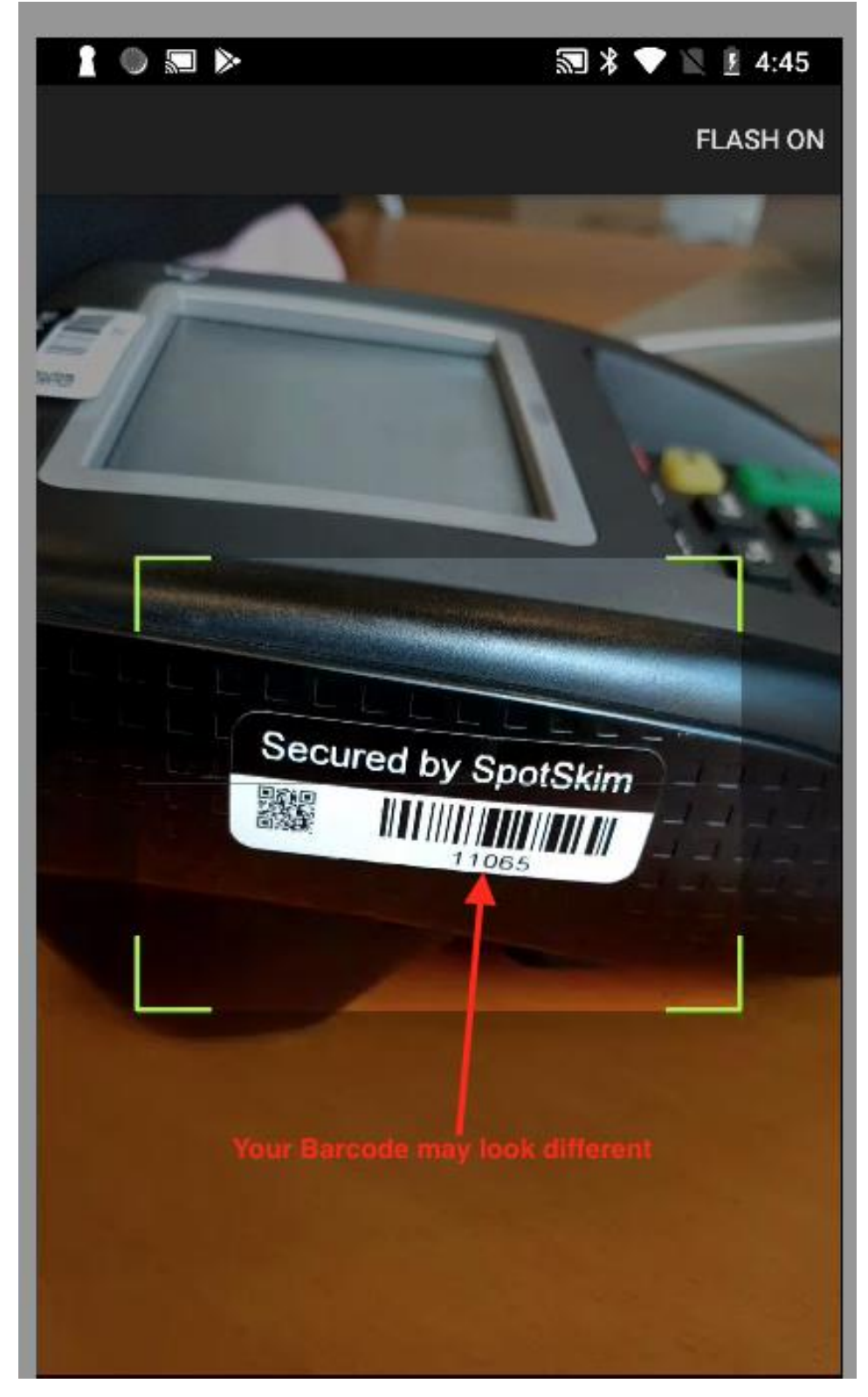

Take Pictures and Complete Inspection

| 1 🔍 📼 🕨                                                                 | 2                                              | 🛯 🖇 💎 📉 💈 4:47                     |
|-------------------------------------------------------------------------|------------------------------------------------|------------------------------------|
| ← Complete I                                                            | nspection                                      | Upload                             |
| Lane 1<br>May 11, 2015<br><sup>Added</sup><br>Due on: Aug 7, 2023       |                                                | 11065<br>Jul 31, 2023<br>Inspected |
| Top of term                                                             | ninal                                          | •                                  |
| Bottom of t                                                             | erminal                                        |                                    |
| Connection                                                              | to register                                    |                                    |
| Cables fron                                                             | n terminal to re                               | gister 🧿 >                         |
| Where surveillance can<br>number of cameras in<br>of cameras officially | ameras are use<br>n use the same<br>installed? | d, is the total<br>as the number   |
|                                                                         | No Yes                                         | Comment                            |
| Is the condition of the                                                 | e ceiling above                                | the terminal the                   |
| 1                                                                       | -                                              |                                    |

## Web Application (using a browser)

## Bookmark your locations.

You can bookmark your locations in the Web Application. You can do this either on your Mobile Phone (using a browser) OR you can do this on your Desktop (using a browser). The URL is the same. For example, it should look something like this.

https://new-portal.spotskim.com/assets?page=1&isDue=true&locationId=73

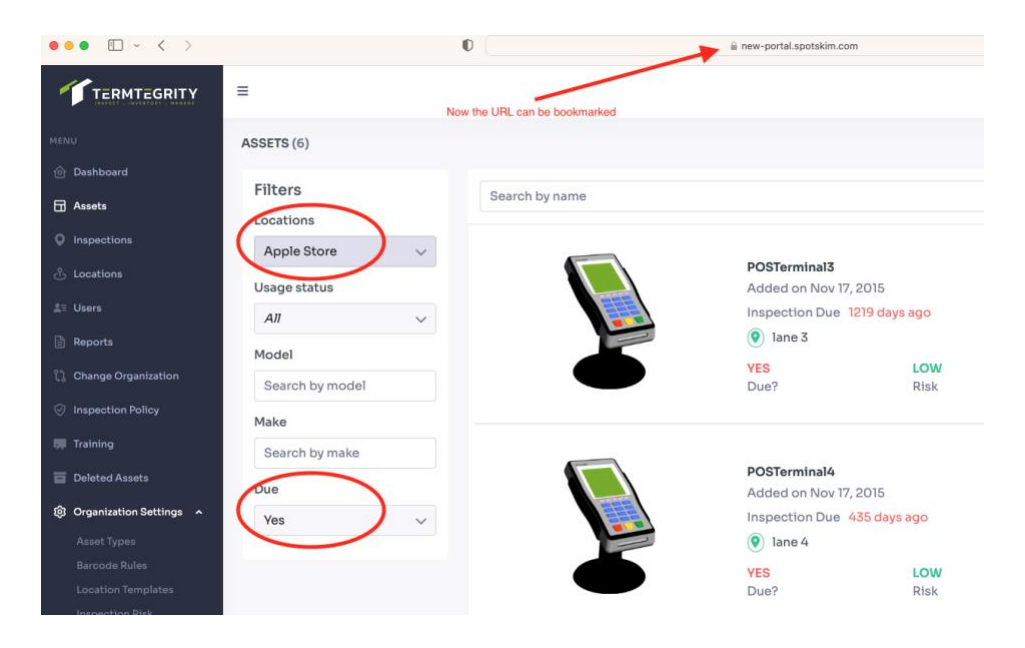

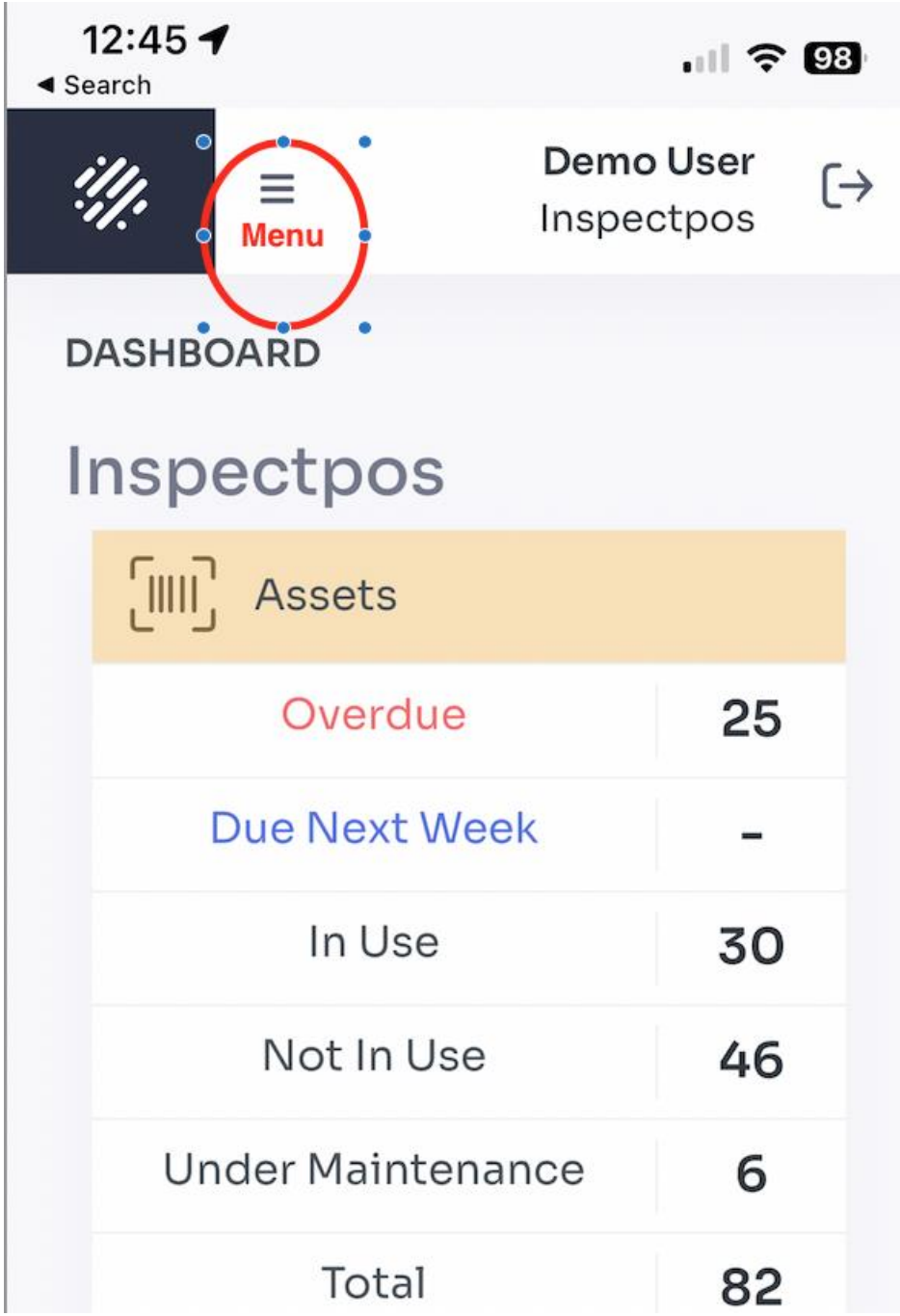

Navigate to the Asset List Screen (unless using the bookmark)

Scroll Down to see the list of Actions.

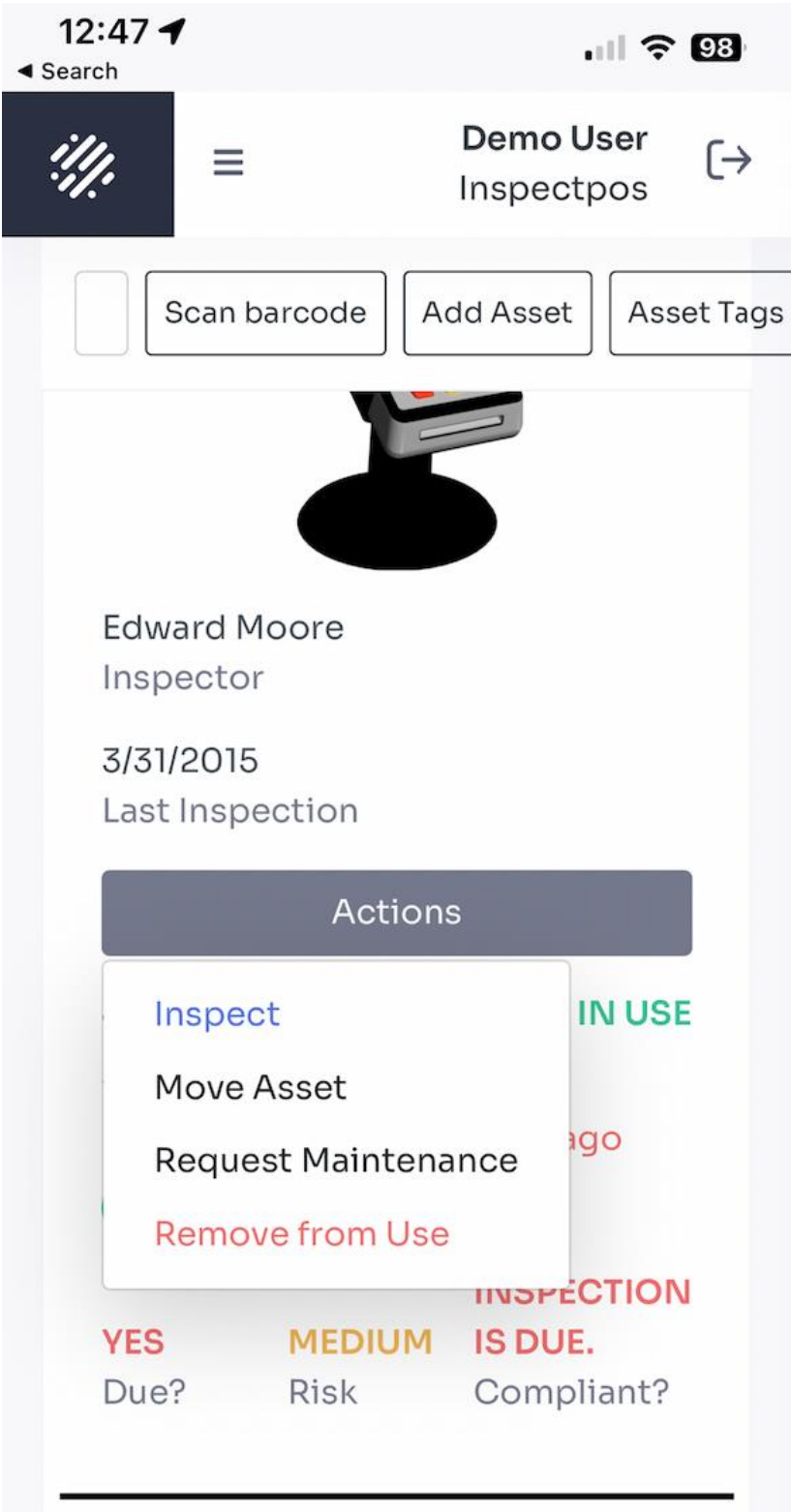

#### Provide Location Permissions (Optional)

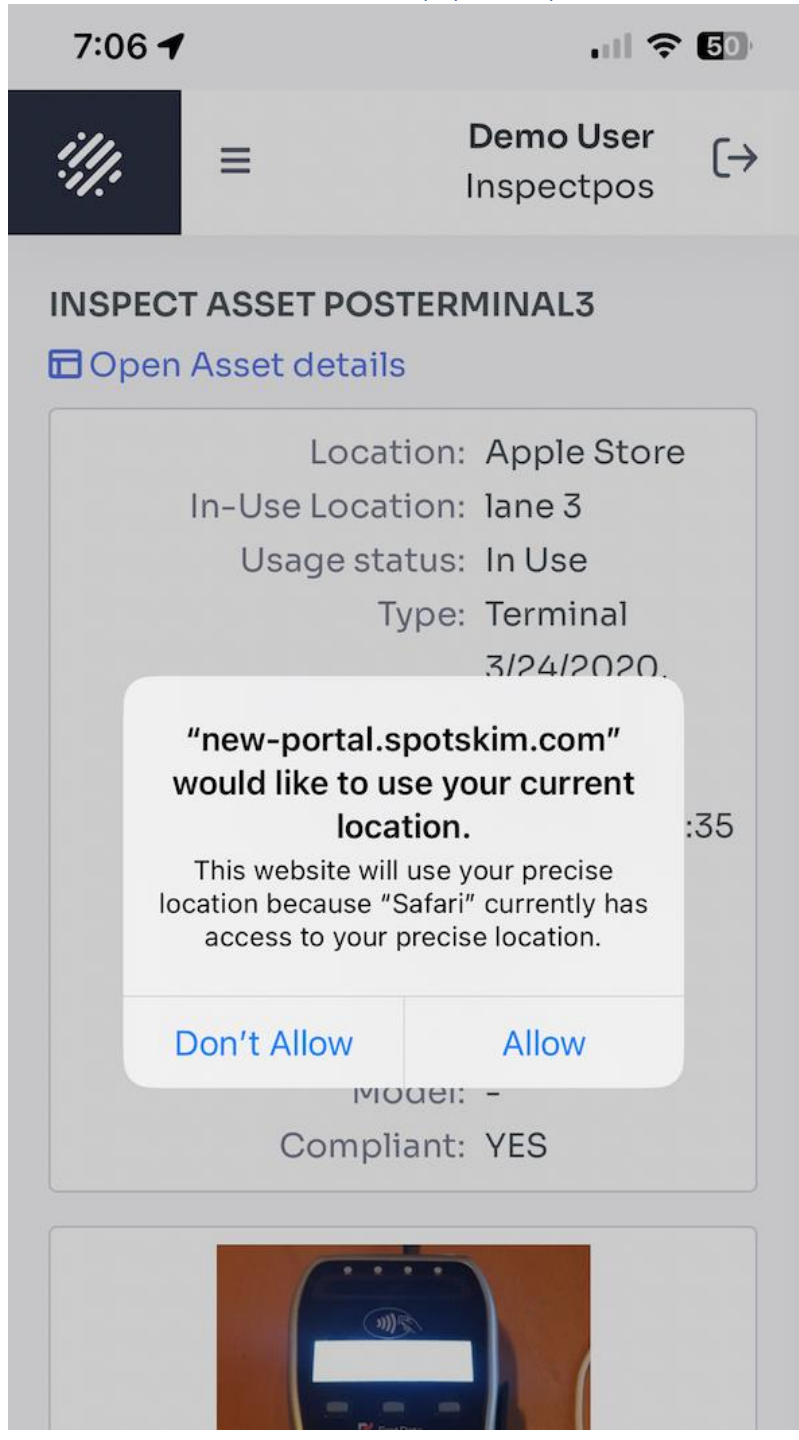

## Capture Pictures as appropriate

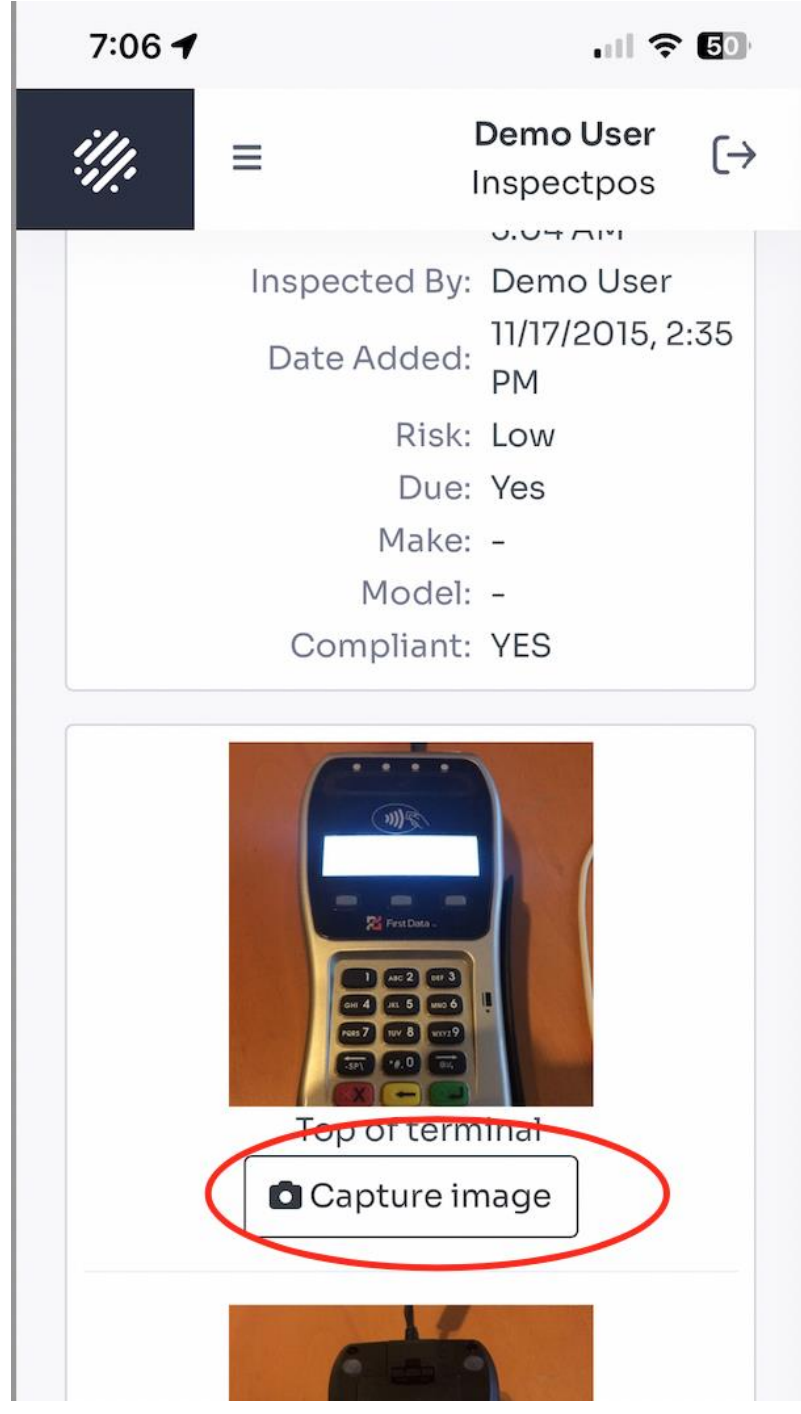

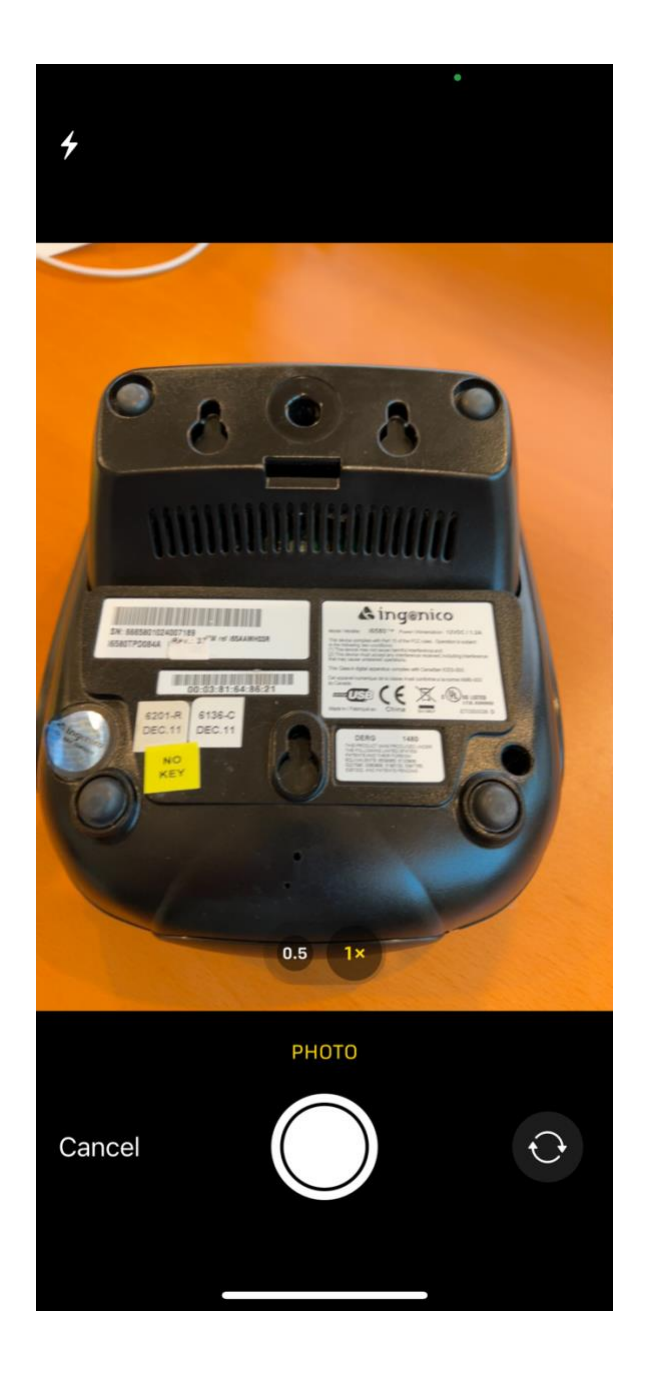

# Submit Inspection when ready.

| 7:08 🕇                                     | ,                                                   | .ul 🗢                                                            | 50  |
|--------------------------------------------|-----------------------------------------------------|------------------------------------------------------------------|-----|
| <i>!!!</i> !                               | ≡                                                   | Demo User<br>Inspectpos                                          | [→  |
| descril<br>color c<br>or brol<br>No<br>Com | bed, usin<br>of cables,<br>ken conn<br>Yes<br>ments | ng the same type and<br>, and with no loose win<br>nectors?      | res |
| Are the<br>and lat<br>peeling<br>No<br>Com | e manufa<br>pels pres<br>g or tamp<br>Yes<br>ments  | icturer's security seals<br>ent, with no signs of<br>pering?     |     |
| Are the ter<br>addition<br>No<br>Com       | e color ar<br>minal as<br>onal mark<br>Yes<br>ments | nd general condition o<br>described, with no<br>ks or scratches? | of  |
|                                            |                                                     | 🛿 Submit                                                         |     |
| 2017                                       | ′ - 2023 ©                                          | <sup>©</sup> Termtegrity. All right<br>reserved.                 | S   |
|                                            | 🔒 new                                               | -portal.spotskim.com                                             |     |

## Go back to the Asset List Screen

That is where you can conduct further inspections for pending assets.

| 7:12 🕇                                                              | . 11 🗢 49                                   |  |
|---------------------------------------------------------------------|---------------------------------------------|--|
| ∰ ≡ DemoUser<br>Inspectpos                                          |                                             |  |
| described, using the<br>color of cables, and<br>or broken connector | same type and<br>with no loose wires<br>rs? |  |
| No Yes<br>Success                                                   |                                             |  |
|                                                                     |                                             |  |
|                                                                     |                                             |  |
| Inspection submi                                                    | tted successfully                           |  |
| Go back to Asset<br>List                                            | Open Asset<br>Details                       |  |
| Comments                                                            |                                             |  |
|                                                                     | \land Submit                                |  |
|                                                                     |                                             |  |
| 2017 - 2023 © Tern                                                  | ntegrity. All rights                        |  |